使用校园统一支付平台缴学宿费方法

校园统一支付平台二维码:

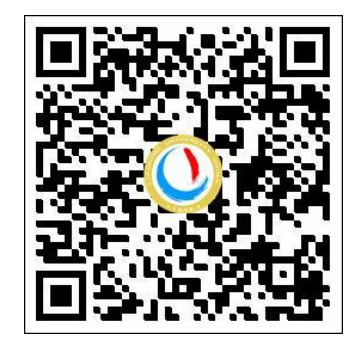

## 具体步骤如下:

一、手机微信或者支付宝扫描二维码登录,用户名是学号,密码 是身份证号后6位,或者学号,或者六个零(000000)。

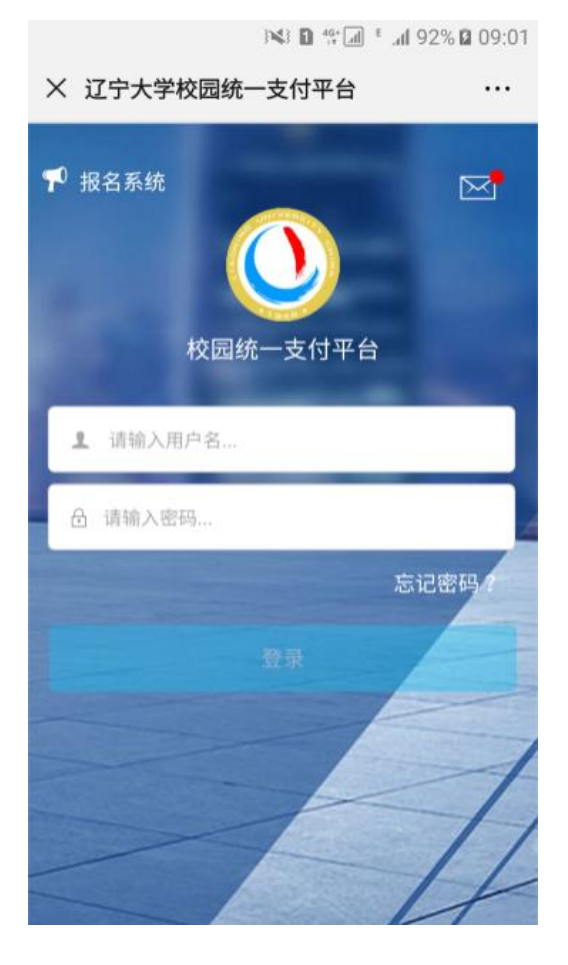

二、点击学费缴费。

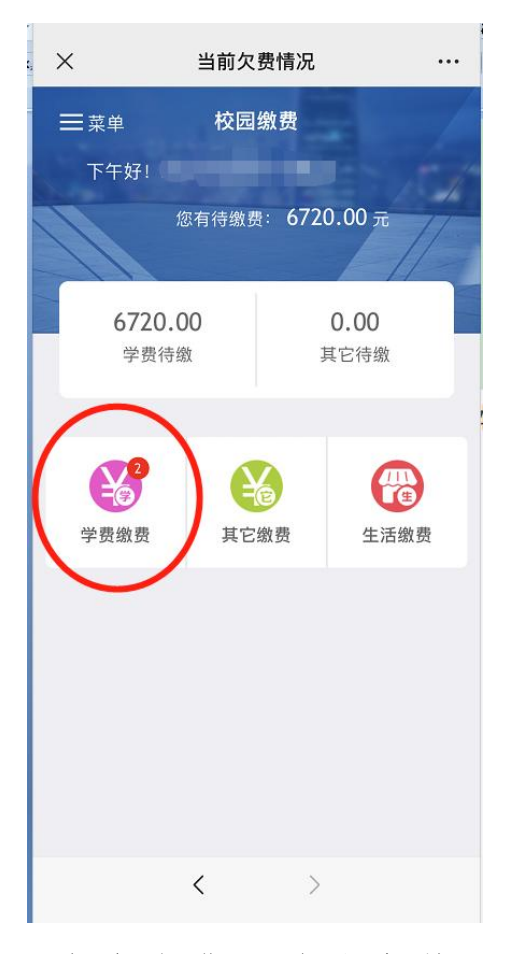

三、选中欠费金额,点击缴费,确认支付。

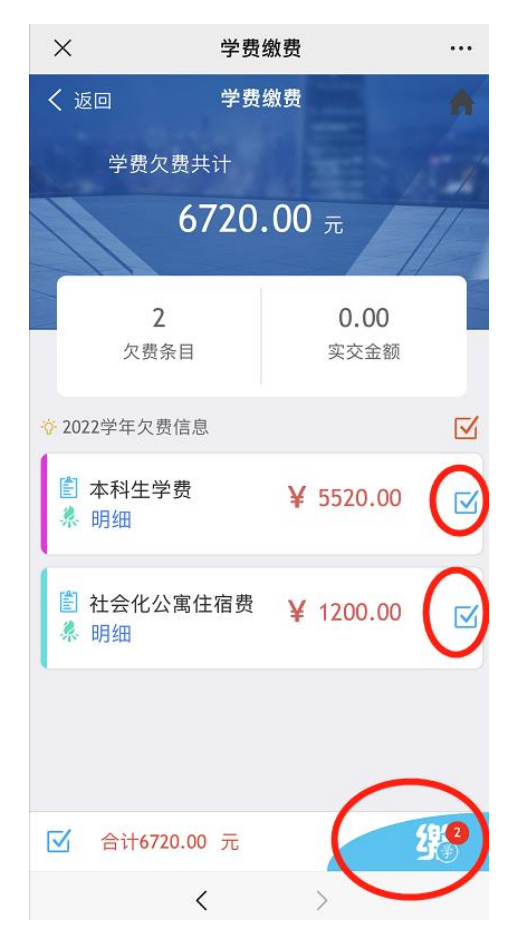

| ×                | 统一支付平台                             |         |           |
|------------------|------------------------------------|---------|-----------|
| 0                | 支付工                                | F台      | 取消        |
| 付款人:             |                                    |         | )         |
| 手续费:             |                                    |         | 0.00 元    |
| 交易金额:            |                                    |         | 6720.00 元 |
| 选择支付加            | 方式                                 |         |           |
| (C5mP)<br>(C5mP) | 2 <b>付</b><br>5年,即于1955<br>确认支付 67 | 220.00元 | •         |
|                  |                                    |         |           |
|                  |                                    |         |           |
|                  |                                    |         |           |
|                  | <                                  | >       |           |

## 四、可以查看并保存电子收据。

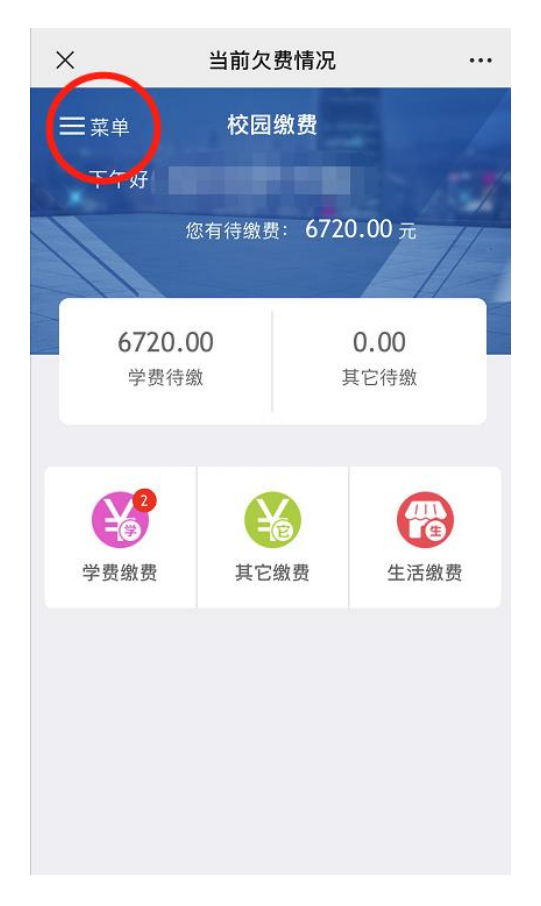

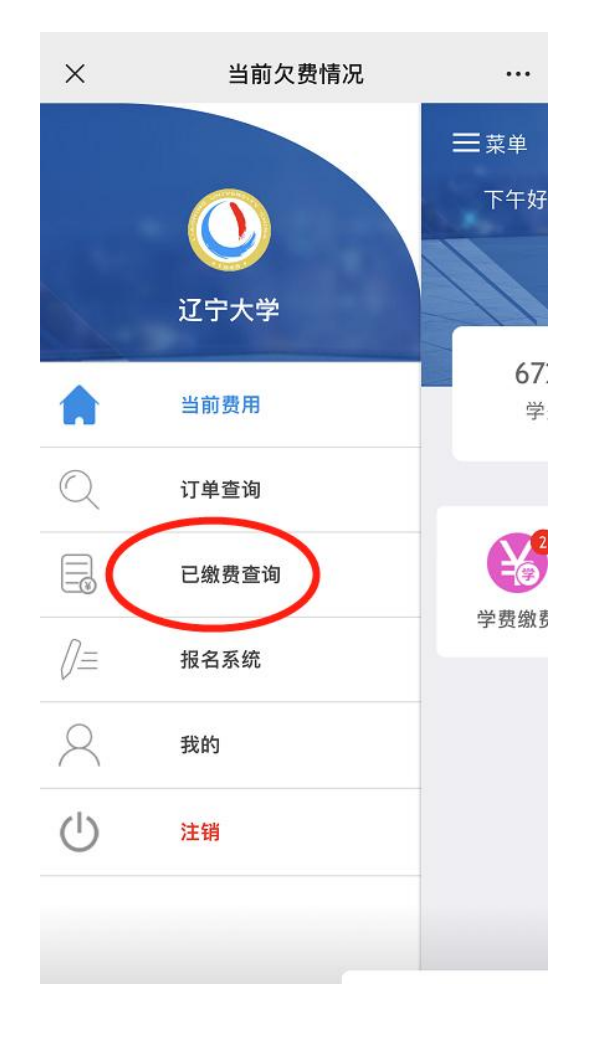

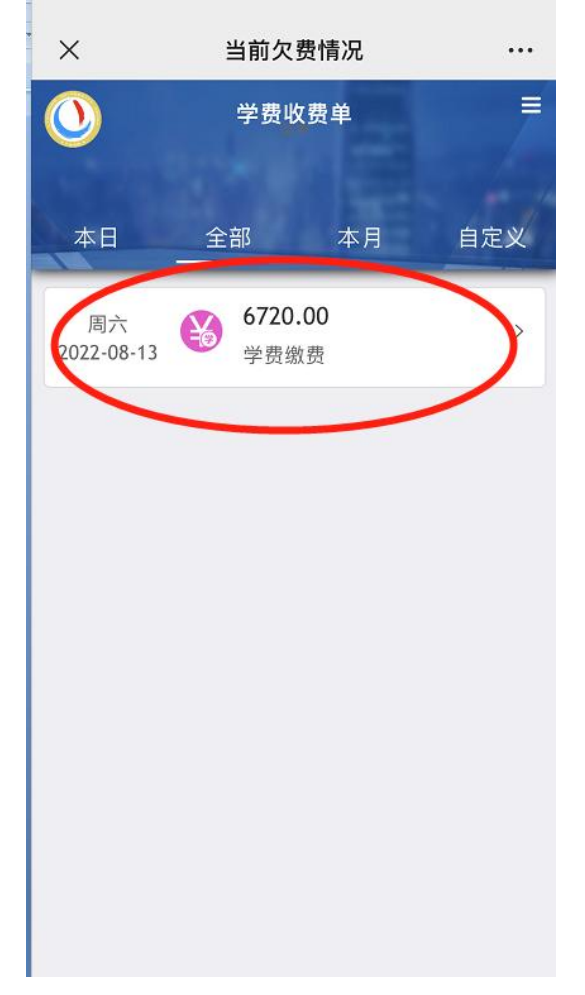

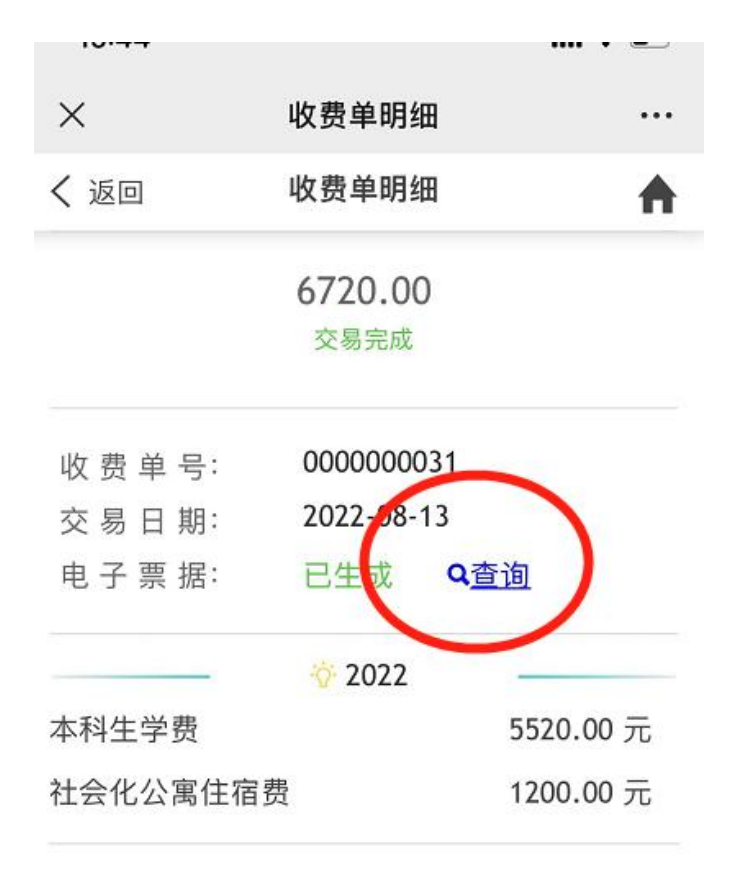

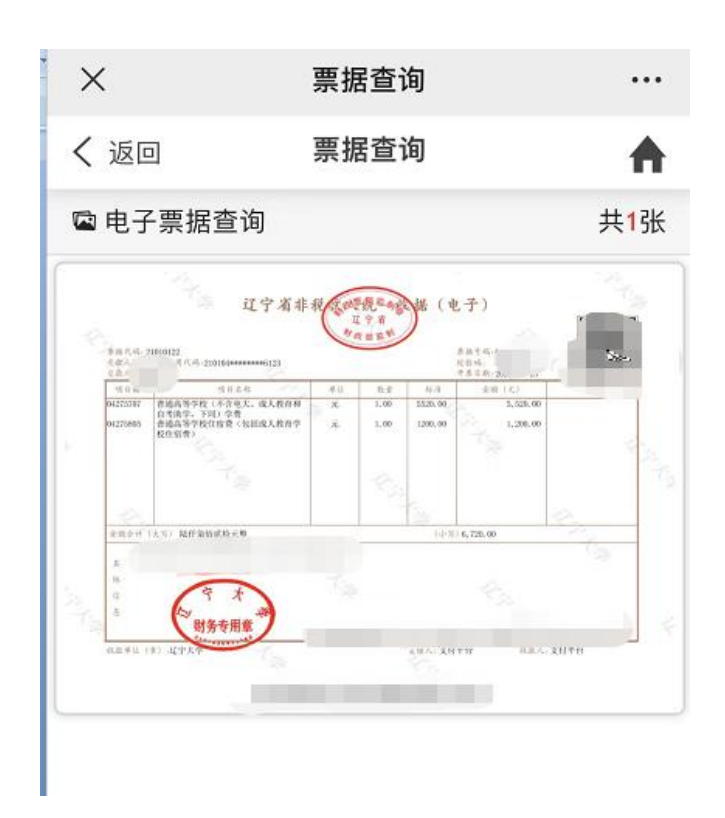